## How to complete Digital Equity Survey in SchoolTool

To complete a Digital Equity Survey for each student in the household, begin by logging into SchoolTool (note that some mobile devices will default to the Mobile Site; if you're on a mobile device you'll need to access the Full Site by clicking the View Full Site link on the login screen).

## 1. Login to SchoolTool website (Full Site)

Parents/Guardians can log into SchoolTool and access student information. You will need a SchoolTool account. If you don't have an account, contact the student's school.

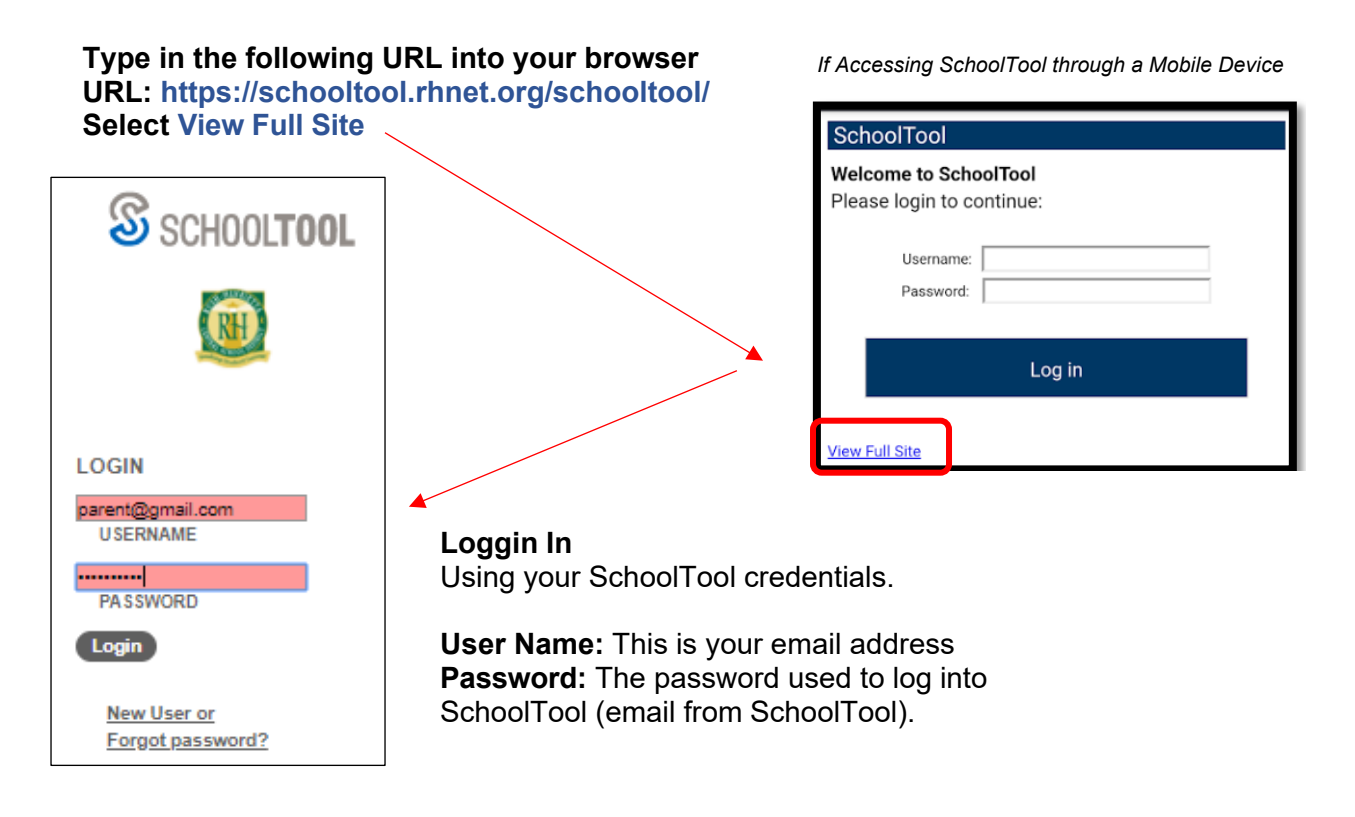

## 2. Locate the student for whom you wish to complete a Digital Equity Survey

To access the student record, click the View Student Record subtraction, or click on the student's photo or name.

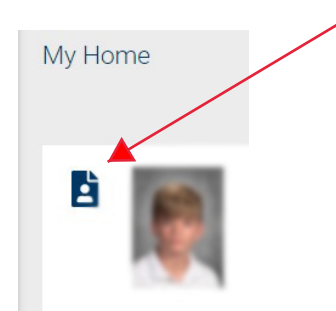

| 3. Click on the User                                                                                                    | Personal Information                                                                                                    |
|----------------------------------------------------------------------------------------------------|----------------------------------------------------------------------------------------------------|
| Defined tab (it's available                                                                                                    | ← Back Help 🖗                                                                                                    |
| from any module).                                                                                                    | No. on Manager and American Statistics of Statistics                                                                                                    |
|                                                                                                    | in the line in the line is a second second s |
|                                                                                                    |                                                                                                    |
|                                                                                                    |                                                                                                    |
|                                                                                                    | And the second second se                                                                                                    |
|                                                                                                    | Art 7 is france is 10 frances and frankes                                                                                                    |
|                                                                                                    |                                                                                                    |
|                                                                                                    |                                                                                                    |
|                                                                                                    |                                                                                                    |
| 4 Lles the drendour                                                                                                    | ACCOUNTS CONTACTS SCHEDULE ATTENDANCE DISCIPLINE GRADES ASSESSMENTS ASSIGNMENTS LETTERS USER DEFINED HOURS NOTES                                                                                                    |
| 4. Use the dropdown                                                                                                    |                                                                                                    |
| to choose the NYS Digital                                                                                                    | Stylent                                                                                                    |
| Resources Family                                                                                                    | NYS Digital Resources Family Questionnaire V + Add B Help 0                                                                                                    |
| Questionnaire and click                                                                                                    | Show history                                                                                                    |
| the Edit 🗹 button                                                                                                    | Collecting accurate data regarding digital resource access for our New York students will greatly help educators to better serve their students and families. In order to accomplish this, the New York                                                                                                    |
| if a survey exists or the                                                                                                    | State Education Department is asking parents or guardians to complete a Digital Equity survey (for each student in the family) in grades Kindergarten – Grade12. This survey will provide information<br>on student access to devices and internet access in their places of residence. To assist us in this process, <u>please answer each guestion below to the best of your ability</u> and follow any additional                                                                                                    |
| Add + Add button                                                                                                    | instructions provided for submitting or returning the survey.                                                                                                    |
| if no survey exists.                                                                                                    | NOTE: You must answer at least one question for this survey to be valid.                                                                                                    |
| -                                                                                                    | Question 1:                                                                                                    |
|                                                                                                    | Question 2:                                                                                                    |
|                                                                                                    |                                                                                                    |
|                                                                                                    |                                                                                                    |
| 5. Leave the Start Date                                                                                                    |                                                                                                    |
|                                                                                                    |                                                                                                    |
| and End Date as shown                                                                                                    | Start Date: 11/8/2022                                                                                                    |
| and End Date as shown.                                                                                                    | Start Date: 11/8/2022 Collection accomplish this, the New York States and Families. In order to accomplish this, the New York States and Families. In order to accomplish the New York States and Families. In order to accomplish the New York States and Families. In order to accomplish the New York States and Families. In order to accomplish the New York States and Families. In order to accomplish the New York States and Families. In order to accomplish the New York States and Families. In order to accomplish the New York States and Families. In order to accomplish the New York States and Families. In order to accomplish the New York States and Families.  |
| and End Date as shown.<br>Answer each question<br>using the drondown and                                                                                                    | Start Date: 10/7/2022 Collecting accurate data resource access for our New York students will greatly help educators to better serve their students and families. In order to accomplish this, the New York State asking parents coverdiants to complete a Digital Equity survey (for each student in the family) in grades kindergarten – Grade 12. This survey will provide information on student access to devices and internel residence. To assist us in this process, please answer each guestion below to the best of your ability and follow any additional instructions provided for submitting or returning the survey.                                                                                                    |
| and End Date as shown.<br>Answer each question<br>using the dropdown and<br>click the Save B Save                                                                                                    | Start Date: 10/7/2022 End Date: 11/8/2022 End Date: 11/8/2022 End  |
| and End Date as shown.<br>Answer each question<br>using the dropdown and<br>click the Save a Save                                                                                                    | Start Date: 11/8/2022<br>Collecting accurate data toerding digital faulty survey (for each student in the family) in grades kindergrathen - Gradel 2. This survey will provide information on student access to devices and internet residence to assist us in this process, please answer each question below to the best of your ability and follow any additional instructions provided for submitting or returning the survey.<br>Thank you for your time and cooperation.<br>MOTE: You must answer at least one question for this survey to be valid.                                                                                                    |
| and End Date as shown.<br>Answer each question<br>using the dropdown and<br>click the Save Save<br>button when you're done                                                                                                    | Start Date: 10/7/2022 End Date: 11/8/2022 Control to be control to the base of the formation of the base of the formation of the base of the formation of the base of the formation of the base of the base of the |
| and End Date as shown.<br>Answer each question<br>using the dropdown and<br>click the Save Save<br>button when you're done<br>to submit the survey.                                                                                                    | Start Date: 11/8/2022 Control Table Control Table Control  |
| and End Date as shown.<br>Answer each question<br>using the dropdown and<br>click the Save Save<br>button when you're done<br>to submit the survey.                                                                                                    | Start Date: 10/7/2022 End Date: 11/8/2022 Control to control the basic of the control the basic of the control the basic  |
| and End Date as shown.<br>Answer each question<br>using the dropdown and<br>click the Save Save<br>button when you're done<br>to submit the survey.                                                                                                    | Start Date: 11/8/2022 Concernent and complete a bigling Equity survey (for each student in the family) in greads kindergrate - Grade 12. This survey will provide information on student access to devices and internet residence to assist us in this process, please answer each question below to the best of your ability and follow any additional instructions provided for submitting or returning the survey. Thank you for your time and cooperation.<br><b>MOTE: You must answer at least one question for this survey to be valid.</b><br>Did the school district issue your child a dedicated school or district-owned device for their use during the school year?:<br>None <b>v</b><br>What is the device your child uses most often to complete learning activities away from school? (This can be a school-provided device or another device, whichever the student is most often using to complete their schoolwor None <b>v</b><br>Who is the provider of the primary learning device identified in Question 2? (This can be a school-provided device or another device, whichever the student is most often using to complete their schoolwor None <b>v</b>                                                                                                    |
| and End Date as shown.<br>Answer each question<br>using the dropdown and<br>click the Save Save<br>button when you're done<br>to submit the survey.                                                                                                    | Start Date: 10/7/2022 Control to the primary learning device identified in Question 2? (This can be a school-provided device or another device, whichever the student is most often using to complete their schoolwork None                                                                                                    |
| and End Date as shown.<br>Answer each question<br>using the dropdown and<br>click the Save Save<br>button when you're done<br>to submit the survey.                                                                                                    | Start Date: 10/7/2022 End Date: 11/8/2022 End Date: 11/8/2022 End  |
| and End Date as shown.<br>Answer each question<br>using the dropdown and<br>click the Save Save<br>button when you're done<br>to submit the survey.                                                                                                    | Start Date: 10/7/2022 End of the result of the result of t |
| and End Date as shown.<br>Answer each question<br>using the dropdown and<br>click the Save                                                                                                    | Start Date:   (1)//2022 (c) Control Table (1) (c) Control Table (1) (c) Control                                                                                                    |
| <ul> <li>and End Date as shown.</li> <li>Answer each question using the dropdown and click the Save Save button when you're done to submit the survey.</li> <li>6. After saving, a copy of your reasonance will be</li> </ul>                                                                                                    |                                                                                                    |
| <ul> <li>and End Date as shown.</li> <li>Answer each question using the dropdown and click the Save Save button when you're done to submit the survey.</li> <li>6. After saving, a copy of your responses will be diaplaced</li> </ul>                                                                                                    | Star Date: 10//2022 Control to the primary learning device identified in Question 2? (This can be a school-provided device or another device, whichever the student is most often using to complete their schoolwork of the primary learning device identified in Question 2? (This can be a school-provided device or another device, whichever the student is most often using to complete their schoolwork of the primary learning device identified in Question 2? (This can be a school-provided device or another device, whichever the student is most often using to complete their schoolwork of the primary learning device identified in Question 2? (This can be a school-provided device or another device, whichever the student is most often using to complete their schoolwork of the primary learning device identified in Question 2? (This can be a school-provided device or another device, whichever the student is most often using to complete their schoolwork of the primary learning device identified in Question 2? (This can be a school-provided device or another device, whichever the student is most often using to complete their schoolwork of the primary learning device identified in Question 2? (This can be a school-provided device or another device, whichever the student is most often using to complete their schoolwork of the primary learning device identified in Question 2? (This can be a school-provided device or another device, whichever the student is most often using to complete their schoolwork of the primary learning device identified in Question 2? (This can be a school-provided device or another device, whichever the student is most often using to complete their schoolwork of the primary learning device identified in Question 2? (This can be a school-provided device or another device, whichever the student is most often using to complete their schoolwork of the primary learning device identified in Question 2? (This can be a school-private device) whichever the student is most often using to complete learning activities |
| <ul> <li>and End Date as shown.</li> <li>Answer each question using the dropdown and click the Save  Save button when you're done to submit the survey.</li> <li>6. After saving, a copy of your responses will be displayed.</li> </ul>                                                                                                    | Star Date: 10/7/2002               Children in the star in the star in th                                                                                                    |
| <ul> <li>and End Date as shown.</li> <li>Answer each question using the dropdown and click the Save Save button when you're done to submit the survey.</li> <li>6. After saving, a copy of your responses will be displayed.</li> </ul>                                                                                                    | Start Date: 107/2022               Collection decourse data previous digital resource scoress for our New York students will greatly help educators to better serve their students and families. In order to accomplish this, the New York Starte students and senitize score diverges and interest score diverges and interest score diverges an                                                                                                    |
| <ul> <li>and End Date as shown.</li> <li>Answer each question using the dropdown and click the Save Save button when you're done to submit the survey.</li> <li>6. After saving, a copy of your responses will be displayed.</li> </ul>                                                                                                    | Start Deer: Image: 10/07/2022   End teer: Image: 11/07/2022 The Deer: Image: 11/07/2022 The Deer: Image: 11/07/2022 <p< th=""></p<>                                                                                                    |
| <ul> <li>and End Date as shown.</li> <li>Answer each question<br/>using the dropdown and<br/>click the Save Save<br/>button when you're done<br/>to submit the survey.</li> <li>6. After saving, a copy of<br/>your responses will be<br/>displayed.</li> <li>7. To make changes to</li> </ul>                                                                                               |                                                                                                    |
| <ul> <li>and End Date as shown.</li> <li>Answer each question<br/>using the dropdown and<br/>click the Save Save<br/>button when you're done<br/>to submit the survey.</li> <li>6. After saving, a copy of<br/>your responses will be<br/>displayed.</li> <li>7. To make changes to<br/>the saved survey. click</li> </ul>                                                                   | In the concept of the provide of the provide of     |
| <ul> <li>and End Date as shown.</li> <li>Answer each question<br/>using the dropdown and<br/>click the Save  save</li> <li>button when you're done<br/>to submit the survey.</li> <li>6. After saving, a copy of<br/>your responses will be<br/>displayed.</li> <li>7. To make changes to<br/>the saved survey, click<br/>Edit  to update your</li> </ul>                                    | Surface in the process of the provided device of a complete learning activities away from school provided device or another device, whichever the student is most offen using to complete their school provided device or another device, whichever the student is most offen using to complete their school provided device or another device, whichever the student is most offen using to complete their school provided device or another device, whichever the student is most offen using to complete their school provided device or another device, whichever the student is most offen using to complete their school provided device or another device, whichever the student is most offen using to complete their school provided device or another device, whichever the student is most offen using to complete their school provided device or another device, whichever the student is most offen using to complete their school provided device or another device, whichever the student is most offen using to complete their school provided device or another device, whichever the student is most offen using to complete their school provided device or another device, whichever the student is most offen using to complete their school provided device or another device, whichever the student is most offen using to complete their school provided device or another device, whichever the student is most offen using to complete their school provided device or another device, whichever the student is most offen using to complete their school provided device or another device, whichever the student is most offen using to complete their school provided device or another device, whichever the student is most offen using to complete their school provided device or another device, whichever the student is most offen using to complete their school provided device or another device, whichever the student is most offen using to complete their school provided device or another device, whichever the student is most offen using to complete their school provided    |
| <ul> <li>and End Date as shown.</li> <li>Answer each question<br/>using the dropdown and<br/>click the Save Save<br/>button when you're done<br/>to submit the survey.</li> <li>6. After saving, a copy of<br/>your responses will be<br/>displayed.</li> <li>7. To make changes to<br/>the saved survey, click<br/>Edit if to update your<br/>response. Then click</li> </ul>               | Surface in the provide information on student with the comparison of the basic of our with the feating of the student in the feating in grades kindegraten – Grade 12. This survey will provide information on student access to devices and afference existing to a status of the basic of our ability and follow are additional instructions provided for submitting or returning the survey. That you for your time and cooperation. The basic of our ability and follow are additional instructions provided for submitting or returning the survey. The survey will provide information on student access to devices and afference existing to a status of the basic of our ability and follow are additional instructions provided for submitting or returning the survey. That you for your time and cooperation. The survey will provide information on student access to devices and afference existing to a status of the basic of our ability and follow are additional instructions provided for submitting or returning the survey. The survey will provide information on student access to devices and afference existing to a status of the basic of the basic of our ability and follow are additional instructions provided for submitting or returning the survey. The survey will provide the student is most often using to core in the student is the student is most often using to core in the student is used to device and the student is most often using to core in the student is most often using to core in the student is most often using to complete basic basic bas |
| <ul> <li>and End Date as shown.</li> <li>Answer each question<br/>using the dropdown and<br/>click the Save Save<br/>button when you're done<br/>to submit the survey.</li> <li>6. After saving, a copy of<br/>your responses will be<br/>displayed.</li> <li>7. To make changes to<br/>the saved survey, click<br/>Edit in to update your<br/>response. Then click<br/>Save Save</li> </ul> | <pre>Int Disc in Direct Disc Disc Disc Disc Disc Disc Disc Disc</pre>                                                                                                    |